1. Download IRP OVA file from the following link:**https://img.noction.com/irp/vmware/** (choose the OS you need) using the following credentials:

**Username**: noction

Password: mongo9Maezo8iej

2. Import IRP.ova to VMware infrastructure:

| 🔁 New virtual machine                                                                               |                                                                                                    |                                                                                                    |  |
|----------------------------------------------------------------------------------------------------|----------------------------------------------------------------------------------------------------|----------------------------------------------------------------------------------------------------|--|
| <ul> <li>Select creation type</li> <li>Select OVF and VMDK files</li> <li>Select storage</li> </ul> | Select creation type How would you like to create a Virtual Machine?                                                     |                                                                                                    |  |
| 4 License agreements<br>5 Deployment options<br>6 Additional settings<br>7 Ready to complete        | Create a new virtual machine<br>Deploy a virtual machine from an OVF or OVA file<br>Register an existing virtual machine | This option guides you through the process of creating a virtual machine from an OVF and VMDK files. |  |
| <b>vm</b> ware <sup>.</sup>                                                                         |                                                                                                    | Back Next Finish Cancel                                                                              |  |

3. Give VM a name and select to the OVA file to import

| 🔁 New virtual machine - IRP                                                                                                    |                                                                                                    |  |  |
|----------------------------------------------------------------------------------------------------|----------------------------------------------------------------------------------------------------|--|--|
| <ul> <li>1 Select creation type</li> <li>2 Select OVF and VMDK files</li> <li>3 Select storage</li> <li>4 License agreements</li> </ul> | Select OVF and VMDK files Select the OVF and VMDK files or OVA for the VM you would like to deploy           |  |  |
| 5 Deployment options<br>6 Additional settings<br>7 Ready to complete                                                                    | IRP Virtual machine names can contain up to 80 characters and they must be unique within each ESXi instance. |  |  |
|                                                                                                    | × 📾 IRP.ova                                                                                                  |  |  |
| <b>vm</b> ware <sup>®</sup>                                                                                                    |                                                                                                    |  |  |
|                                                                                                    | Back Next Finish Cancel                                                                                      |  |  |

## 4. Select Storage, Network, Disk provisioning and Click Finish

| 12 New virtual machine - IRP                                                                                                    |                                                                                 |                                      |  |
|----------------------------------------------------------------------------------------------------|---------------------------------------------------------------------------------|--------------------------------------|--|
| <ul> <li>1 Select creation type</li> <li>2 Select OVF and VMDK files</li> <li>3 Select storage</li> <li>4 Deployment options</li> <li>5 Ready to complete</li> </ul> | Ready to complete<br>Review your settings selection before finishing the wizard |                                      |  |
|                                                                                                    | Product<br>VM Name                                                              | IRP<br>IRP                           |  |
|                                                                                                    | Files                                                                           | IRP-disk1.vmdk                       |  |
|                                                                                                    | Datastore                                                                       | datastore1                           |  |
|                                                                                                    | Provisioning type                                                               | Thin                                 |  |
|                                                                                                    | Network mappings                                                                | VM Network: VM Network               |  |
|                                                                                                    | Guest OS Name                                                                   | Unknown                              |  |
|                                                                                                    | Do not refresh your brows                                                       | ser while this VM is being deployed. |  |
| vmware                                                                                                    |                                                                                 |                                      |  |
|                                                                                                    |                                                                                 | Back Next Finish Cancel              |  |

5. When the import is finished, the VM will be powered on.

6. Access the VM through VMware Console and log in with the following credentials: **Username**: noction **Password**: noction

## Important: Change the password right after the first login

7. For RHEL9 run the following command and restart the server:#dracut -f --host-only#reboot

8. Modify IP address and interface of the VM according to your requirements by editing file: RHEL: vi /etc/sysconfig/network-scripts/ifcfg-ensXX or use nmstatectl Ubuntu 22.04: "/etc/netplan/00-installer-config.yaml"

9. Restart network service by issuing the following command: RHEL: nmcli device reapply \$InterfaceXX or use nmstatectl Ubuntu: netplan try

10. Perform package upgrade in order to have the latest build which includes the customer's IP address with the following command: RHEL: dnf update -y irp\\* Ubuntu: apt update && apt upgrade -y irp\\*

**P.S**. In order to be able to install the latest version/build, it's necessary to have already done billing and access to repo